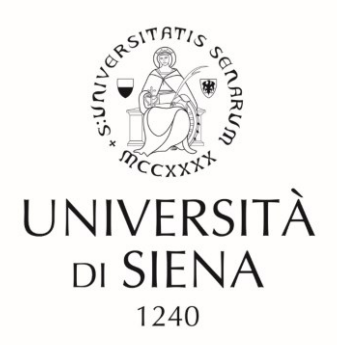

Indicazioni per la procedura di immatricolazione in qualità di Sovrannumerari, ai Corsi di Specializzazione per il conseguimento della specializzazione delle attività di Sostegno agli alunni con disabilità, A.A. 2018/2019 presso l'Università degli Studi di Siena.

La procedura di immatricolazione si compone di tre fasi:

La prima è necessaria solo per coloro che non sono ancora registrati anagraficamente presso l'Università degli Studi di Siena.

Portandosi alla pagina della Segreteria On-line (<u>https://segreteriaonline.unisi.it/Home.do</u>). Dal Menu nell'angolo in alto a sinistra, selezionare l'opzione "Registrazione" e procedere all'inserimento dei propri dati anagrafici, tenendo presente che verrà richiesto il caricamento di una scansione del proprio documento di identità e della tessera sanitaria/codice fiscale.

Al termine della procedura si otterranno le credenziali per il Login.

ATTENZIONE: per coloro i quali il Sistema dovesse riconoscere la presenza di dati già inseriti, ma non si ricordano le credenziali d'accesso, o le avessero comunque dimenticate, procedere alla richiesta del rilascio delle stesse, tramite l'accesso al portale <u>https://my.unisi.it/</u>, selezionando prima l'opzione "Comunicazione mail privata", riquadro a destra, in basso. Successivamente alla comunicazione da parte del sistema, dell'avvenuta ricezione dell'indirizzo e-mail al quale inviare le nuove credenziali, selezionare, dal riquadro sopra a sinistra, "Recupero password". Inserendo il proprio numero di Codice fiscale, si riceveranno sulla casella di posta elettronica indicata in precedenza, le nuove credenziali.

La seconda fase prevede l'iscrizione ad una procedura concorsuale pro forma. Selezionando, dal Menu in alto a sinistra:

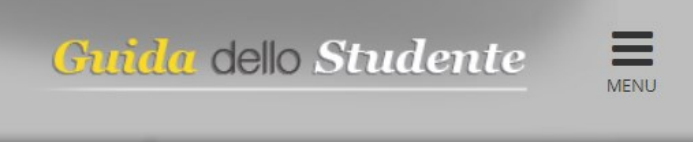

l'opzione "Segreteria" e successivamente "Test di ammissione", si visualizzano i Concorsi per il grado di scuola per il quale si intende immatricolarsi. Selezionare il Concorso e procedere con il caricamento delle informazioni e degli allegati richiesti, tenendo conto che il caricamento dell'Autodichiarazione del possesso del requisito di accesso è obbligatorio, in mancanza di questo la procedura si blocca.

Al termine dell'iscrizione al Concorso, viene prodotto un documento PDF con il riepilogo e la conferma dell'iscrizione al Concorso.

Terminata la procedura, comunicare l'avvenuta iscrizione tramite e-mail all'indirizzo: <u>formazioneinsegnanti@unisi.it</u> indicando nell' oggetto: Immatricolazione Corsi di Sostegno 18/19 per sovrannumerari.

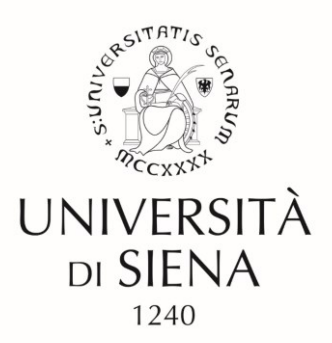

L'Ufficio provvederà a convalidare l'iscrizione, permettendo così l'avvio della terza fase, quella della effettiva immatricolazione, cui si accede, sempre dal Menu "Segreteria".